# How To View & Print Your MOBI Course Progress Report

STEP 1

## Go to www.scu.edu/mobi

STEP 2

### Click on COURSE LOGIN

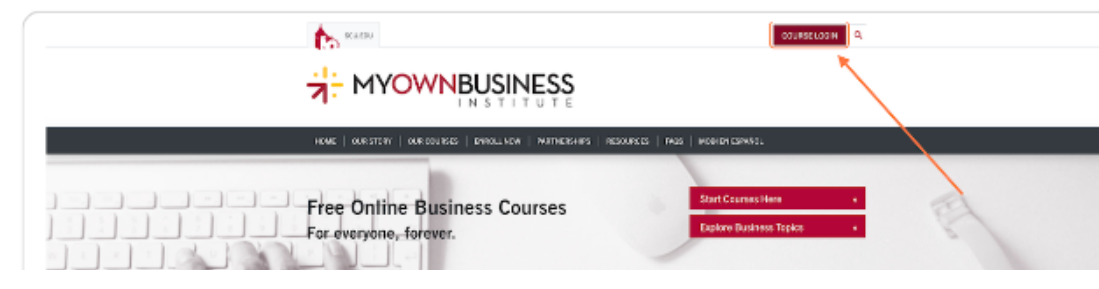

Santa Clara

STEP 3

### Enter your Username

|                                                                                                    | SINESS                                                    |
|----------------------------------------------------------------------------------------------------|-----------------------------------------------------------|
| My Own Business Institute (MOBI) Learning<br>Management Site                                                                                                    | Already have an account?  Vour Usemame                    |
| Costles must be enabled in your browser (*)     Is this your first time here?     Eval to your first comesileptimes en nuestros ourso de certificación                                                                                                    | C Benerober usename                                       |
| To enroll in and access courses offered by the My Own Business Institute, please take a minute to<br>create a new account, By reading an account you agree to reache erroll communications from<br>MOB. You will reache an erroll with a link to confirm your account. Once your account is confirmed,<br>you can select your LAGE course and begin!                               | Forgister your usemane or posseord?<br>Create new account |
| Para registranse y accoder a los cursos de My Oven Business institute, por favor tome un momento<br>pero como una nueva cuentra. A crear una cuente, acepta excité comunicaciones por como<br>electrónico de Molt Bacháld un cuente electrónico com un entece para cantellimen su cuenta. Una<br>vez que su cuenta sea confirmada, godifó seleccionar se curso de MOR e leicitado! |                                                           |

STEP 4

## Type password

|                                                                                                    | SINESS                   |
|----------------------------------------------------------------------------------------------------|--------------------------|
| My Own Business Institute (MOBI) Learning<br>Management Site<br>Coltar rule to ended it has the town of the set<br>to the your first time here?<br>The set is a contribute Consellingthese on twentor coses to ended the of<br>the set on a contribute Consellingthese on twentor coses to ended the of<br>the set on a contribute Consellingthese on twentor coses to ended the<br>set of the set on the set of the set of the set of the<br>set of the set of the set of the set of the set of the<br>set of the set of the set of the set of the set of the<br>set of the set of the set of the set of the set of the set of the<br>set of the set of the set of the set of the set of the set of the<br>set of the set of the set of the set of the set of the set of the set of the set of the<br>set of the set of the set of the set of the set of the set of the set of the<br>set of the set of the set of the set of the set of the set of the set of the<br>set of the set of the set of the set of the set of the set of the set of the set of the<br>set of the set of the set of the set of the set of the set of the set of the set of the<br>set of the set of the s | Already have an account? |

### STEP 5

### Click on Log in

|                                                                                                    | SINESS                                  |
|----------------------------------------------------------------------------------------------------|-----------------------------------------|
| My Own Business Institute (MOBI) Learning<br>Management Site<br>Codes results enabled in your tensor (*)<br>Is this your first time hence?<br>Business and the first time hence?<br>Business are added to a solution of the by Own Business Institute, passes take a restarts to<br>business are added to a solution of the by Own Business Institute, passes take a restarts to<br>business are added to a solution of the by Own Business Institute, passes take a restarts to<br>business are added to a solution of the by Own Business Institute, passes take a restarts to<br>business are added to a solution of the by Own Business Institute, passes take a restarts to<br>business are added to a solution of the business Institute, passes take a restarts to<br>business are added to a solution of the business Institute, passes take a passes take a restarts to<br>business are added to a course of the business Institute, passe take a restarts to<br>the course to any owner passes of the business take and the course added to any owner<br>where the to course take owners day owner business take to any added the owners and<br>the to course take owners and the law owners added the business take to business take the take taket taket owners<br>where the to course taket owners added the taket owners added the taket owners added the taket owners and the taket owners and the taket owners and the taket owners added the taket owners added the taket owners added the taket owners are added to a taket of the taket owners added the taket owners added the taket owner | Already have an account?  Voor Username |
| Si quiere registrarse en nuestro curso de MOBI en español y quiere que la página esté en español,<br>vaya al menú de amba y seleccione el idiama adecuada.                                                                                                    |                                         |

STEP 6

# Click on the user icon in the upper right corner

| - NYOWN       | BUSINESS AI Courses My Accourt MY CONNEUSRESS INSTITUTE + HELP + | 🗢 🗘 Your Name 🕥 🔹 |
|---------------|------------------------------------------------------------------|-------------------|
| Ω Home        |                                                                  |                   |
| (?) Doshboard | Free Online Business Courses                                     |                   |
| E Colundor    |                                                                  |                   |
| Certificates  | For everyone, forever.                                           |                   |
| B My courses  | Santa Clara                                                      |                   |
|               | My Own Business Institute (MOBI) Learning Management Site        | ٩                 |

### STEP 7

# Click on Profile from the drop down menu

| HYOWN         | IBUSINESS AT Courses My Accourt MY OWN BUSINESS INSTITUTE + HEIP + | ٥ | n•                        |
|---------------|--------------------------------------------------------------------|---|---------------------------|
| G Home        |                                                                    |   | A                         |
| (?) Dashboard | Free Online Business Courses                                       |   | Deshiboard     Deshiboard |
| Certificates  | For everyone, forever.                                             |   | C Messages                |
| He wy courses | * MOBI                                                             |   | -E Log out                |
|               | Santa Clara                                                        |   |                           |
|               | My Own Business Institute (MOBI) Learning Management Site          |   | 9                         |

### STEP 8

# **Click on Details**

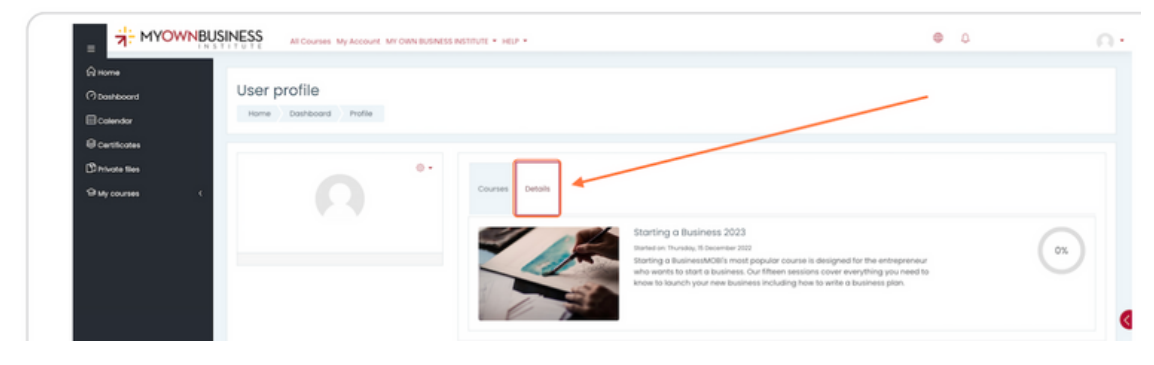

### STEP 9

# Click on whichever course you would like to view

| 2 more          |                        |                             |              |                   |  |
|-----------------|------------------------|-----------------------------|--------------|-------------------|--|
| Destabased      | User profile           |                             |              |                   |  |
| Balendar        | Home Doshboord Profile |                             |              |                   |  |
| Certificates    |                        |                             |              |                   |  |
| D Privote files | 0 -                    |                             |              |                   |  |
| My courses      |                        | Courses Details             |              |                   |  |
|                 | V                      | User details                |              | Course details    |  |
|                 |                        | Email address               | Edit profile | Course profiles   |  |
|                 |                        |                             |              |                   |  |
|                 |                        | Country                     |              | Miscellaneous     |  |
|                 |                        | Cityltown                   |              | My certificates   |  |
|                 |                        | Tell us have vice found us: |              | Forum discussions |  |
|                 |                        | The data was provided as:   |              | Learning plans    |  |
|                 |                        | What is your age?           |              |                   |  |
|                 |                        |                             |              | Reports           |  |

STEP 10

# Image: Image: Image

### Click on Details again, now that your course has been activated

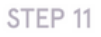

# **Click on Complete report**

| INSTITUTE CONTRACTOR |                                                                                                    |                                     |  |
|----------------------|----------------------------------------------------------------------------------------------------|-------------------------------------|--|
| A todges             |                                                                                                    |                                     |  |
| @ Certificates       | · ·                                                                                                    |                                     |  |
| 17 Competencies      | User details                                                                                                    | Course details                      |  |
| B drades             | [mail of data                                                                                                    | It profile Course profiles          |  |
| බ nome               | Linds output                                                                                                    | Roles                               |  |
| Connected            | Country                                                                                                    | Student                             |  |
| 🖽 Calendar           | City/town                                                                                                    |                                     |  |
| Gi My courses <      | Tell us how you found us:                                                                                                    | Miscellaneous                       |  |
| D Private files      |                                                                                                    | My certificates                     |  |
| III Course sections  | What is your age?                                                                                                    | Forum discussions                   |  |
|                      | What is your gender?                                                                                                    | Learning plans                      |  |
|                      | Permission to email (uncheck to opt out)                                                                                                    | Reports                             |  |
|                      |                                                                                                    | Today's logs                        |  |
|                      |                                                                                                    | All logs<br>Outline report          |  |
|                      | Privacy and policies                                                                                                    | Complete report                     |  |
|                      | to a construct of the second second sec | erowser sessions<br>Grades overview |  |

### Step 12

You can View your course activity by scrolling below the Resources box. You will see your log-in dates and times (the system does not track the duration you are in the course) as well as all your quiz and final exam attempts and scores. You can then Save (Windows: Ctrl+s; Mac:  $\mathbb{H} + s$ ), or Print (Windows: Ctrl+p; Mac:  $\mathbb{H} + p$ ) your Complete Report.

| 0000101111 000101111                                                                                  | g on a Business                                                                                  |                             |
|----------------------------------------------------------------------------------------------------|--------------------------------------------------------------------------------------------------|-----------------------------|
| Page: Session 1: De<br>1 views - most recently Thurs                                                  | ciding on a Business<br>day, 16 March 2023, 9:11 AM                                              |                             |
| Quiz: Session 1: Dec<br>Grade: 90.00 / 100.00<br>Attempt 1: 9.00/10.00 - Thurse                       | ciding on a Business Quiz<br>lay, 16 March 2023, 9:13 AM                                         |                             |
| Session 2: The Bus                                                                                    | iness Plan                                                                                       |                             |
| Page: Session 2: Th<br>1 views - most recently Thurse                                                 | ne Business Plan<br>day, 16 March 2023, 9:13 AM                                                  |                             |
| <ul> <li>Quiz: Session 2: Bus<br/>Grade: 90.00 / 100.00<br/>Attempt I: 9.00/10.00 - Thursc</li> </ul> | siness Plan Quiz<br>Jay, 16 March 2023, 9:14 AM                                                  |                             |
| Session 3: Freelan<br>Page: Session 3: Fr<br>I views - most recently Thurs                            | ce, Independent and Home-Bo<br>eelance, Independent and Home-Based<br>day, 16 March 2023, 815 AM | ased Business<br>I Business |
| <ul> <li>Page: Independen</li> <li>I views - most recently Thurst</li> </ul>                          | t Contractors Set a Course for Entreprene<br>day, 16 March 2023, 9:18 AM                         | eurship                     |
| Quiz: Session 3: Fre<br>Grade: 70.00 / 100.00<br>Attempt I: 7.00/10.00 - Thursd                       | elance, Independent and Home-Based E<br>lay, 16 March 2023, 9:17 AM                              | Business Quiz               |
|                                                                                                    |                                                                                                  |                             |
| Session A: Financia                                                                                   | ng the Business                                                                                  |                             |
| Session 4: Financi                                                                                    | ng the Business                                                                                  |                             |